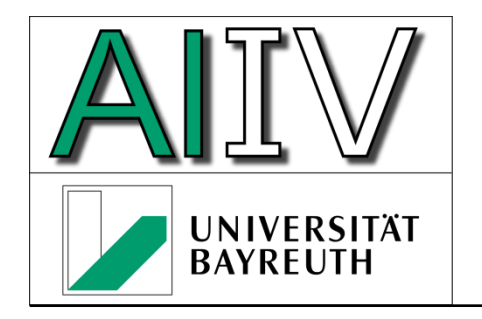

Universität Bayreuth Lehrstuhl für Angewandte Informatik IV Datenbanken und Informationssysteme

Prof. Dr.-Ing. Jablonski

# Installation von DivMobi (Geräteanwendung)

Lehrstuhl für Angewandte Informatik IV Universität Bayreuth Fakultät für Mathematik und Physik D-95440 Bayreuth Fon+49 921 55-7343Fax+49 921 55-7339emailBernhard.Volz@uni-bayreuth.dewwwhttp://ai4.inf.uni-bayreuth.de

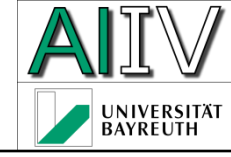

- PDA oder Emulator
  - Betriebssystem: Pocket PC 2003, Windows Mobile 5, Windows Mobile 6
  - .NET Compact Framework v2.0 für die entsprechende Hardwareplattform
  - Emulator ist bei Visual Studio .NET 2005 oder 2008 enthalten (kann über das Setup installiert werden)
  - Speicherkarte (PDA) mit mindestens 42 MB freiem Speicher, f
    ür Emulator zus
    ätzlich mindestens 42 MB freier Festplattenspeicher f
    ür emulierte Speicherkarte

#### Vorarbeiten für Emulator I

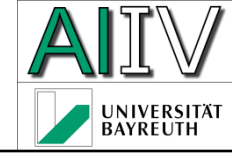

- Starten eines geeigneten Emulationsimages
  - Device Emulator Manager aufrufen
  - Pocket PC 2003 SE Emulator mit rechter Maustaste anklicken und "Connect" aus dem Kontext-Menü wählen

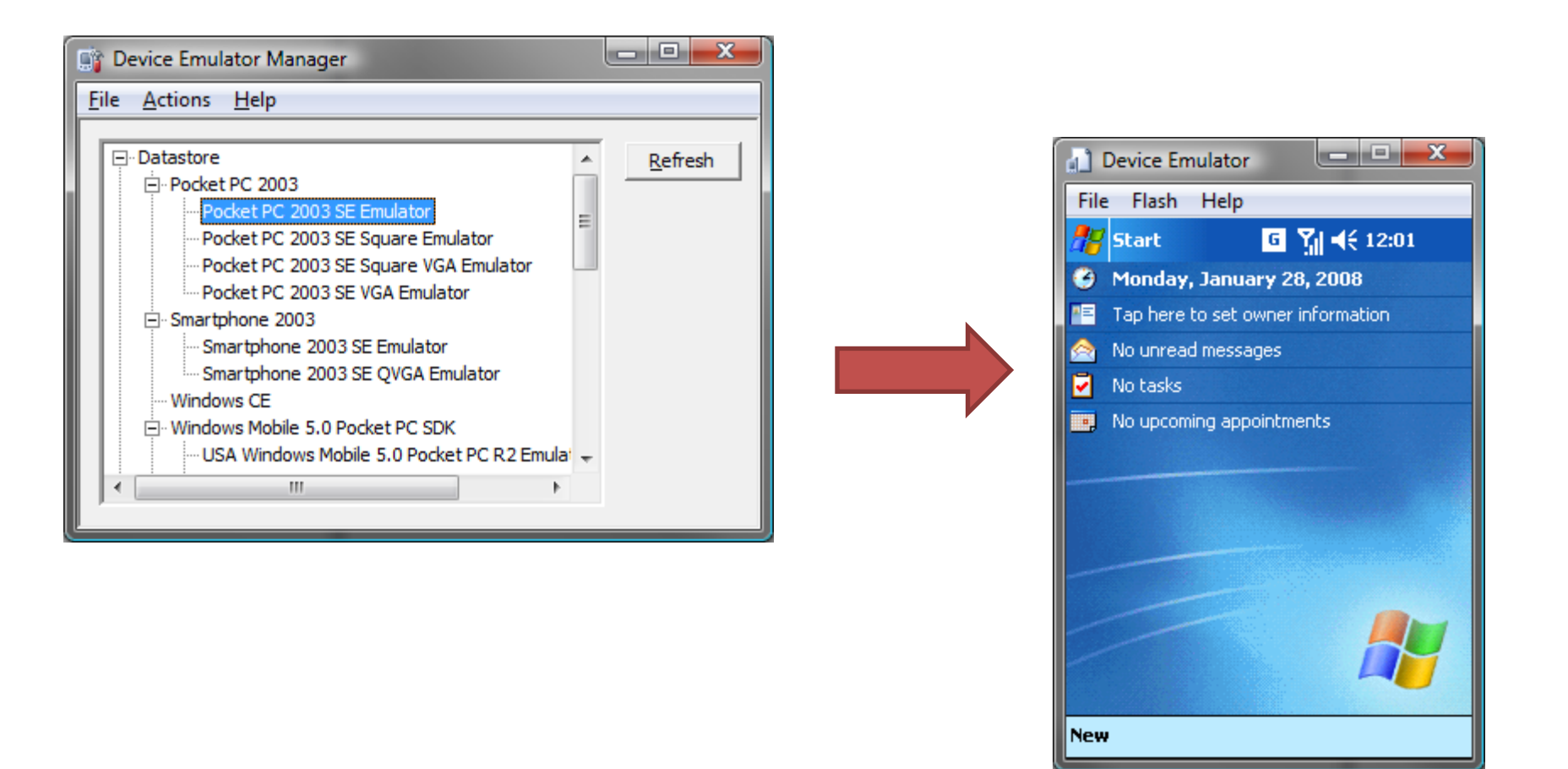

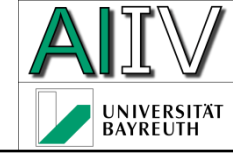

- Konfigurationsdialog im Emulator aufrufen
  - Menü "File" > "Configure..."
  - Unter "Shared folder" ein Verzeichnis der lokalen Festplatte angeben, das als "Speicherkarte" verwendet werden soll

| mulator Properties                                       | ? <b>×</b>                              |  |  |  |  |
|----------------------------------------------------------|-----------------------------------------|--|--|--|--|
| General Display Network Peripherals                      |                                         |  |  |  |  |
| OS image name;                                           |                                         |  |  |  |  |
| C:\Program Files\Microsoft Visual Studio 8\smartde       | vices\emulators\Images\PocketPC\2003\10 |  |  |  |  |
| Specify ROM image address:                               | Specify RAM size:                       |  |  |  |  |
| Flash memory file:                                       |                                         |  |  |  |  |
| Host key:                                                | FuncKey:                                |  |  |  |  |
| Right Alt 🔹                                              |                                         |  |  |  |  |
| Shared folder:                                           |                                         |  |  |  |  |
| C:\Users\btn404\Programmierung\Emulator Data\SD-MMC Card |                                         |  |  |  |  |
|                                                          | OK Cancel                               |  |  |  |  |

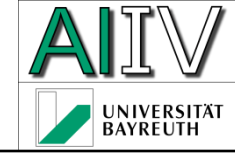

#### Installation der Anwendung I

- Setup-Datei (DivMobiSetup.cab) sowie Taxonomie-Datenbank (DivTaxPlants.sdf) auf die Speicherkarte kopieren
  - Emulator: Dateien in das freigegebene Verzeichnis kopieren
  - Mit Hilfe des "File Explorer" die Datei DivMobiSetup.cab starten (einmaliges "Anklicken" genügt)
    - DivMobi wird in das Verzeichnis \Program Files\DivMobiClient installiert
    - Die Datenbank f
      ür die einzelnen Datens
      ätze wird in \My Documents\DivMobi hinterlegt
    - Beispielbilder werden in \MyDocuments\My Pictures\ abgelegt
  - Falls das .NET Compact Framework 2.0 noch nicht auf dem Gerät installiert ist, muss dieses jetzt installiert werden; ein für den Pocket PC 2003 Emulator passendes Images befindet sich unter \Program Files\DivMobiClient
  - Falls der SQL Server Compact Edition 3.0 noch nicht auf dem Gerät installiert ist (Normalfall), muss dieser zusätzlich installiert werden; im Verzeichnis \Program Files\DivMobiClient findet sich ein entsprechendes Image, das sowohl für Pocket PC 2003, Windows Mobile 5 als auch Windows Mobile 6 eingesetzt werden kann

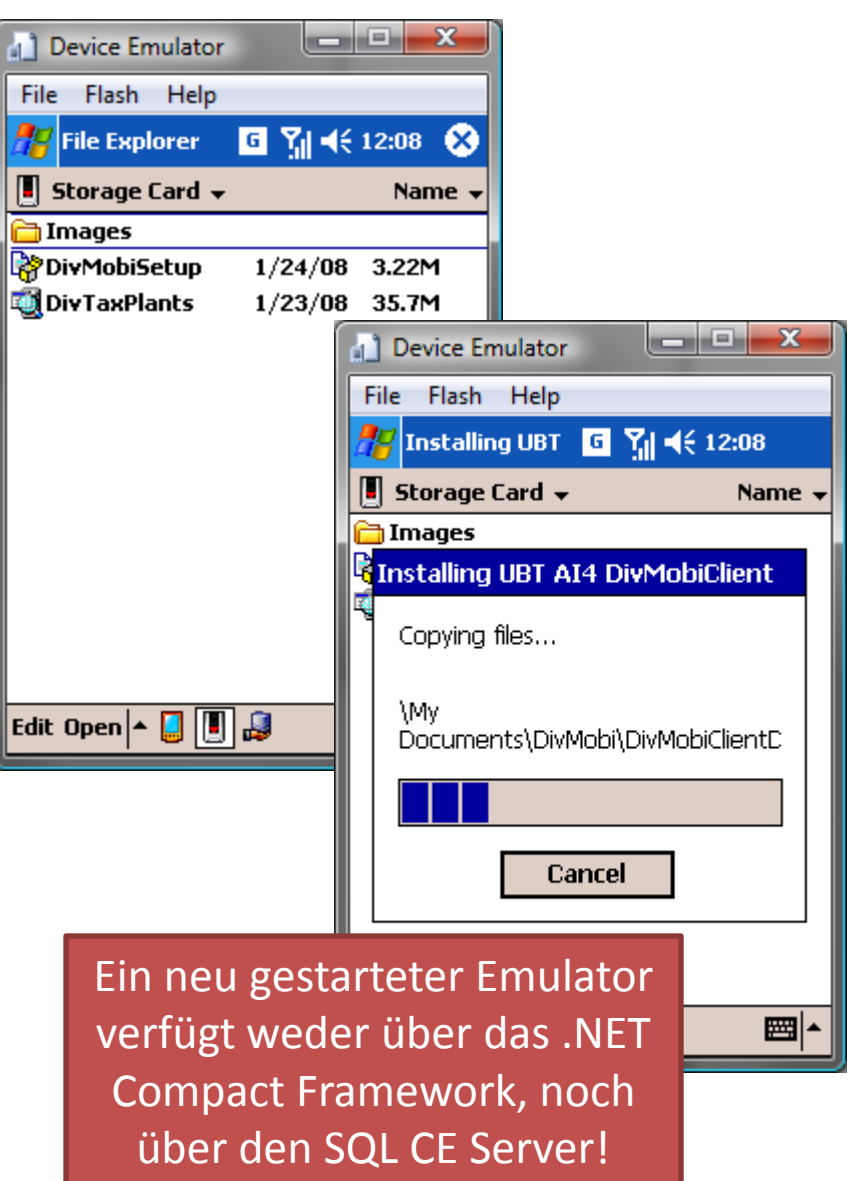

## Installation der Anwendung II

- Nach der Installation findet sich ein neuer Eintrag im Startmenü (hier: Pocket PC 2003)
  - Dieser startet DivMobi, falls man auf ihn klickt
- Beim ersten Start von DivMobi muss festgelegt werden, wo sich die Taxonomie-Datenbank befindet
  - Dies geschieht über einen Datei-Auswahl Dialog
  - Dieser zeigt zwei Datenbanken an, zu selektieren ist "DivTaxPlants"; in der anderen Datenbank speichert DivMobi die Datensätze ab

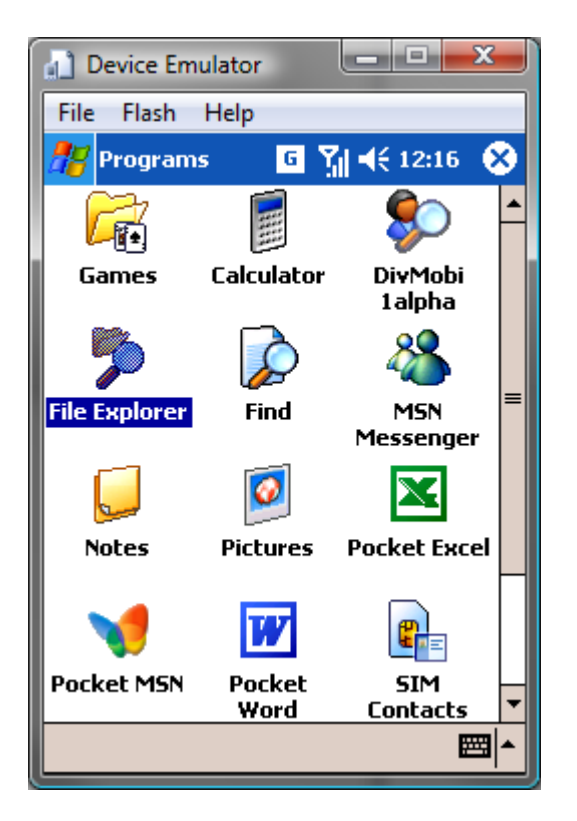

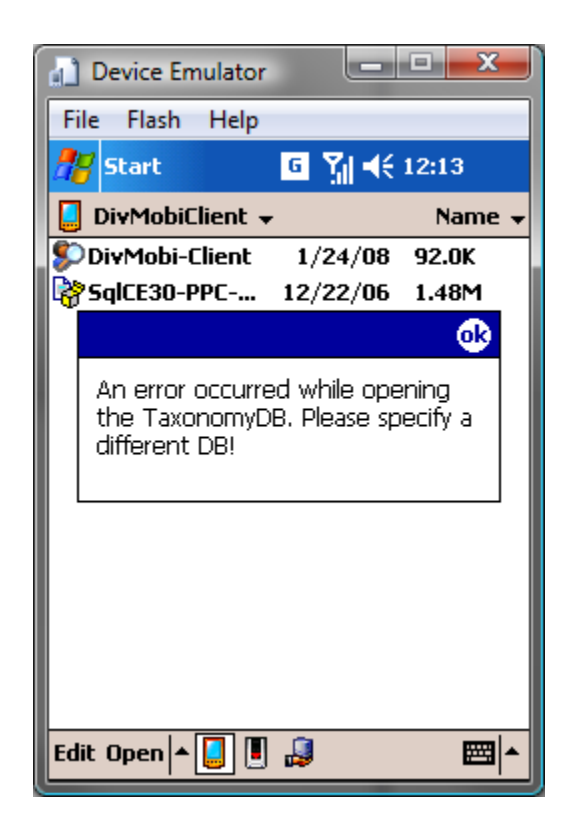

| Device Emulat             | or      | _ 🗆 🗙     |  |  |
|---------------------------|---------|-----------|--|--|
| File Flash Hel            | р       |           |  |  |
| 🎥 Start                   | G 🐪     | € 12:17   |  |  |
| Open                      |         |           |  |  |
| Folder: All Folde         | rs      | ▼ Cancel  |  |  |
| Type: sdf files (*.sdf) 🗸 |         |           |  |  |
| Name 🔺                    | Folder  | Date      |  |  |
| DivMobiClien              | DivMobi | 1/28 7:17 |  |  |
| 🔂 Div Tax Plants          |         | 1/23 3:28 |  |  |
|                           |         |           |  |  |
|                           |         |           |  |  |
|                           |         |           |  |  |
|                           |         |           |  |  |
|                           |         |           |  |  |
|                           |         |           |  |  |
| 4 11                      |         | •         |  |  |
|                           |         | - 22      |  |  |
|                           |         |           |  |  |

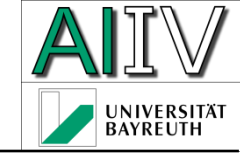

### Installation der Anwendung III

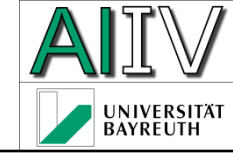

- Danach ist die Installation geschafft und DivMobi läuft
  - Tip: Speichert man das Emulator-Image beim Beenden des Emulators ab, so muss DivMobi bei einem weiteren Start des Emulators nicht nochmals neu installiert werden!

| Device                          | Emulato | or         |          | x |  |  |
|---------------------------------|---------|------------|----------|---|--|--|
| File Flash Help                 |         |            |          |   |  |  |
| 🏄 DivMobi Client 🧧 🎢 📢 12:19 🐽  |         |            |          |   |  |  |
| Name:                           | Datensa | itz 1 - Di | ivMobi   |   |  |  |
| Description of record:          |         |            |          |   |  |  |
| Erster Versuchsdatensatz.       |         |            |          |   |  |  |
|                                 |         |            |          |   |  |  |
|                                 |         |            |          |   |  |  |
|                                 |         |            |          |   |  |  |
|                                 |         |            |          |   |  |  |
| Last change: 1/24/08 9:02:09 AM |         |            |          |   |  |  |
| Located: 1/24/08 9:02:09 AM     |         |            |          |   |  |  |
|                                 |         |            |          |   |  |  |
| Summary                         | Project | Object     | Location |   |  |  |
| Settings 🚺 🖣 🕨 🎦 🎇 🔛 🔺          |         |            |          |   |  |  |